*By Falko Timme* Published: 2009-03-13 18:55

# Managing OpenVZ With The WebVZ Control Panel On Debian Lenny

Version 1.0 Author: Falko Timme <ft [at] falkotimme [dot] com> Last edited 02/09/2009

This guide explains how you can install <u>WebVZ</u> on a Debian Lenny OpenVZ host. WebVZ is a light web-based control panel for OpenVZ. It has its own web server (Webrick) and database engine (SQLITE 3).

I do not issue any guarantee that this will work for you!

## **1** Preliminary Note

I'm using a Debian Lenny server with the hostname server1.example.com and the IP address 192.168.0.100 here.

I'm assuming that OpenVZ is already installed on working on the server, e.g. as shown in this tutorial: Installing And Using OpenVZ On Debian Lenny (AMD64)

### 2 Installing WebVZ

First we install some prerequisites:

apt-get install ruby rubygems libsqlite3-ruby sqlite3 irb1.8 libopenssl-ruby1.8 libreadline-ruby1.8 rdoc1.8

WebVZ needs Rails version 2.1.0 which we install as follows:

gem install -v=2.1.0 rails

### Next we download and install WebVZ in the directory /usr/local/webvz:

| cd /usr/local                                                         |
|-----------------------------------------------------------------------|
| wget http://dfn.dl.sourceforge.net/sourceforge/webvz/webvz.2.0.tar.gz |
| tar xvfz webvz.2.0.tar.gz                                             |
| mv webvz.2.0 webvz                                                    |
| cd webvz                                                              |
|                                                                       |
| ln -s /var/lib/vz /vz                                                 |
| ln -s /usr/bin/irb1.8 /usr/bin/irb                                    |
| mkdir /etc/sysconfig                                                  |

ln -s /etc/vz/conf /etc/sysconfig/vz-scripts

That's it - now we can install WebVZ as follows (you must still be in the /usr/local/webvz directory):

ruby script/server

### You should see something like this:

server1:~/webvz.2.0# ruby script/server

- => Booting WEBrick...
- => Rails 2.1.0 application started on http://0.0.0.0:3000
- => Ctrl-C to shutdown server; call with --help for options

[2009-02-09 19:55:04] INFO WEBrick 1.3.1 [2009-02-09 19:55:04] INFO ruby 1.8.7 (2008-08-11) [x86\_64-linux] [2009-02-09 19:55:04] INFO WEBrick::HTTPServer#start: pid=3106 port=3000

(Please note that the input prompt will not return until you press *CTRL+D*, but that would also terminate WebVZ. I will address this issue in a moment. For now we leave WebVZ running.)

## **3 Using WebVZ**

Now open a browser and go to http://server1.example.com:3000 or http://192.168.0.100:3000 and log in with the username admin and the password admin123:

| 🥹 WebVZ: OpenVZ Management Tool - Mozilla Firefox                                          | _O× |
|--------------------------------------------------------------------------------------------|-----|
| Ele Edit View Higtory Bookmarks Tools Help 🗇 🛛 😒 Stumble! 🍐 I like it! 🦁 🔹 🏵 Send to • 💭   |     |
| 💽 🕞 🗸 🏠 🔺 http://192.168.0.100:3000/login/sign_in 🏠 o 🔹 🔀 Google                           | P   |
| OpenVZ Management Tool           Hostname: server1.example.com   IP Address: 192.168.0.100 |     |
| About Login                                                                                |     |
| Sign in<br>Usemame: admin                                                                  |     |
| Password:                                                                                  |     |
| Sign in<br>All Rights Reserved © Shuaib Zahda 2008                                         |     |
| Done                                                                                       |     |

After the first login, go to the *Users* tab and change your password:

| 🥲 WebV          | Z: OpenV          | Z Mana   | gement Tool   | - Mozil              | la Firefo      | ×              |                          |                           |            |                |          |
|-----------------|-------------------|----------|---------------|----------------------|----------------|----------------|--------------------------|---------------------------|------------|----------------|----------|
| Ele Ed          | it <u>V</u> jew   | Higtory  | y Bookmarks   | Tools                | Help           | 🔆 🎚 🚭 Stur     | nble! 💧 I                | like iti                  | • 🖲 Send   | ito• 🔎         |          |
| < >             | - C               | × 4      | ) 🙈 http:     | //192.16             | 68.0.100:      | 3000/user/list |                          |                           | ☆          | o • Google     | P        |
| W               | Гев               | VZ       | 1             | <b>Ope</b><br>Hostna | nVZ<br>me: ser | Manag          | ement [<br>le.com   IP ] | <b>Fool</b><br>Address: 1 | 92.168.0.1 | 00             | <u> </u> |
|                 | Contai            | ners     | OS-Templa     | ites                 | Config         | uration files  | OpenVZ                   | Users                     | About      | Logout (admin) |          |
| List U<br>Activ | Users<br>rated Us | ers      |               | Lis                  | stin           | g user         | 'S                       |                           |            |                |          |
| Deac            | tivated I         | Users    |               | N                    | ame            | Username       | Authority                |                           |            |                |          |
| New             | User              |          |               | Adm                  | inistrato      | r admin        | admin                    | Edit Char                 | nge Passwo | ord            |          |
|                 |                   |          |               |                      |                | А              | 11 Rights Re             | served © S                | shuaib Zah | da 2008        |          |
|                 |                   |          |               |                      |                |                |                          |                           |            |                |          |
|                 |                   |          |               |                      |                |                |                          |                           |            |                |          |
|                 |                   |          |               |                      |                |                |                          |                           |            |                |          |
|                 |                   |          |               |                      |                |                |                          |                           |            |                |          |
| http://19       | 2.168.0.1         | 00:3000/ | user/change_p | assword              | i/1            |                |                          |                           |            |                | 1        |

| 🥹 WebVZ: OpenVZ Manag                                          | gement Tool - Mozilla Firefox                                                                                                    |   |
|----------------------------------------------------------------|----------------------------------------------------------------------------------------------------|---|
| Ele Edit View Higtory                                          | y Bookmarks Iools Help 🗇 🗄 🚭 Stumble! 🊷 I like it! 🥎 🔹 🧐 Send to • 💭                                                                                                    |   |
| < 🔊 - C × 👌                                                    | ) 🖍 http://192.168.0.100:3000/user/change_password/1 🏠 o 🔹 💽 Google                                                                                                    | P |
| Webvz                                                          | OpenVZ Management Tool<br>Hostname: server1.example.com   IP Address: 192.168.0.100                                                                                       | Ĺ |
| Containers                                                     | OS-Templates Configuration files OpenVZ Users About Logout (admin)                                                                                                    |   |
| List Users<br>Activated Users<br>Deactivated Users<br>New User | Change the password of admin<br>Username : admin<br>New Password : •••••••<br>Re-type New Password : ••••••<br>Change Password<br>All Rights Reserved © Shuaib Zahda 2008 |   |
| Done                                                           |                                                                                                    |   |

The OS-Templates tab displays a list of currently installed operating system templates for OpenVZ:

| Ele Edt Yew Higtory Rookmarks Tools Help Stumblet     Image: Start Start     Image: Start Start        Image: Start Start                                                                                                    <                                                                                                    | 🕲 WebV | Z: OpenV   | Z Mana  | gement T         | ool - Mo          | zilla Firefo                                | x                          |                                 |                          |            |        |             |          |  |
|----------------------------------------------------------------------------------------------------|--------|------------|---------|------------------|-------------------|---------------------------------------------|----------------------------|---------------------------------|--------------------------|------------|--------|-------------|----------|--|
| Image: Containers       Image: Configuration files       OpenVZ       Users       About       Logout (admin)         OS-Templates       All OS Templates       debian-4.0-amd64-minimal tar.gz       delete copy         Download Templates       debian-5.0-amd64-minimal tar.gz       delete copy         All Rights Reserved C Shuaib Zahda 2008                                                                                                    | Ele Ed | it ⊻jew    | Higtory | y <u>B</u> ookma | rks <u>I</u> o    | ols <u>H</u> elp                            | 🔿 🛛 🚭 Stu                  | mble! 💧 I li                    | e iti                    | • 🖲 Sen    | d to * | >           |          |  |
| OpenVZ Management Tool         Hostname: server1.example.com   IP Address: 192.168.0.100         Containers       OS-Templates         Containers       OS-Templates         All OS Templates       About         debian-4.0-amd64-minimal tar.gz       delete copy         Download Templates       debian-5.0-amd64-minimal tar.gz         All Rights Reserved © Shuaib Zahda 2008       All Rights Reserved © Shuaib Zahda 2008                                                                                                    | < >)   | - C        | × d     | ) 🙈 h            | tp://192          | 168.0.100                                   | : 3000/ostemplat           | e/list_templates                |                          | ☆          | 0 •    | G . Google  | P        |  |
| Containers       OS-Templates       Configuration files       OpenVZ       Users       About       Logout (admin)         OS-Templates       All OS Templates       debian-4.0- amd64-minimal tar.gz       delete copy       debian-5.0- amd64-minimal tar.gz       delete copy         Download Templates       debian-5.0- amd64-minimal tar.gz       delete copy       delete copy         All Rights Reserved © Shuaib Zahda 2008       Shuaib Zahda 2008       Context       Shuaib Zahda 2008                                                                                                    | W      | <i>leb</i> | NZ.     |                  | <b>Op</b><br>Host | enVZ                                        | <b>Manag</b><br>werl.examp | <b>ement T</b><br>le.com   IP A | <b>`ool</b><br>ddress: 1 | 92.168.0.1 | 100    |             | <u> </u> |  |
| OS-Templates       All OS Templates         Re-create Template       debian-4.0-amd64-minimal.tar.gz delete copy         Download Templates       debian-5.0-amd64-minimal.tar.gz delete copy         All Rights Reserved © Shuaib Zahda 2008                                                                                                    |        | Contain    | ers     | OS-Tem           | plates            | Config                                      | uration files              | OpenVZ                          | Users                    | About      | Log    | out (admin) |          |  |
| Re-create Template       debian-4.0-amd64-minimal tar.gz delete copy         Download Templates       debian-5.0-amd64-minimal tar.gz delete copy         All Rights Reserved © Shuaib Zahda 2008                                                                                                    | OS-7   | Template   | s       |                  | AI                | OS T                                        | emplates                   |                                 |                          |            |        |             |          |  |
| Download Templates debian-5.0-amd64-minimal.tar.gz delete copy<br>All Rights Reserved © Shuaib Zahda 2008                                                                                                    | Re-c   | reate Ter  | nplate  |                  | det               | debian-4 0-amd64-minimal tar gz delete conv |                            |                                 |                          |            |        |             |          |  |
| All Rights Reserved © Shuaib Zahda 2008<br>■                                                                                                    | Down   | nload Te   | mplate  | s                | det               | ian-5.0-a                                   | amd64-minim                | al.tar.gz delet                 | e copy                   |            |        |             |          |  |
| Done Contraction of the second second s |        |            |         |                  |                   |                                             | A                          | All Rights Reso                 | rrved © S                | Shuaib Zah | da 200 | 18          |          |  |
| 6                                                                                                    | Done   |            |         |                  |                   |                                             |                            |                                 |                          |            |        |             | <u>-</u> |  |

To create a new container, go to Containers > New Container...

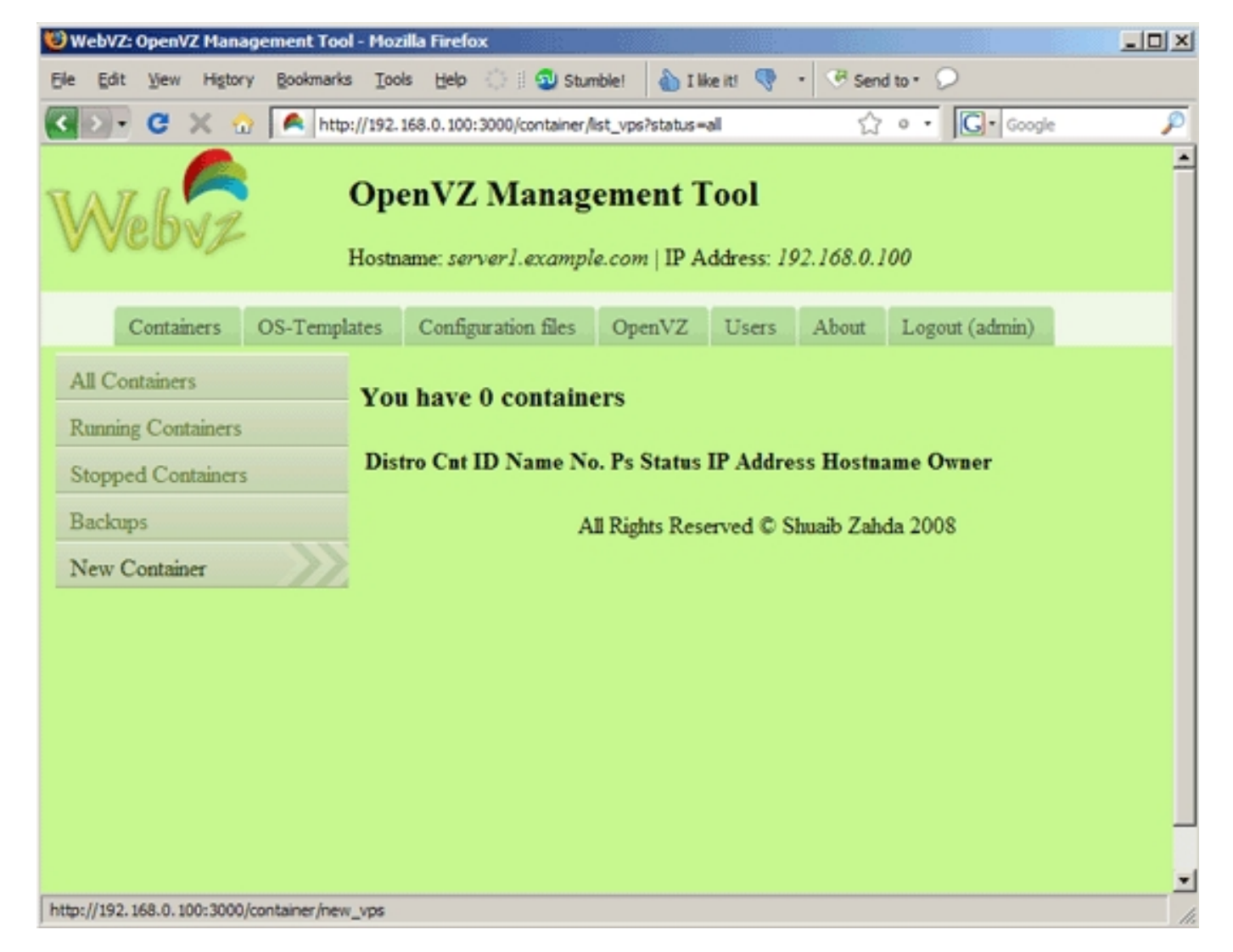

... and complete the following form:

| WebVZ: OpenVZ P | lanage  | ment Tool -   | - Mozilla I               | Firefox                    |                            |                                                                                       |                            |            |           |          | _02      |  |
|-----------------|---------|---------------|---------------------------|----------------------------|----------------------------|---------------------------------------------------------------------------------------|----------------------------|------------|-----------|----------|----------|--|
| jle Edit Vjew H | igtory  | Bookmarks     | Tools                     | Help 🔅 🛛 🗐                 | Stumble!                   | 🖒 I like it!                                                                          | •                          | • 🖁 Sen    | d to • 🔎  |          |          |  |
| < > • C ×       | <u></u> | 🙈 http:/      | /192.168.                 | 0.100:3000/contair         | ner/new_vps                |                                                                                       |                            | 슈          | • • G     | • Google | P        |  |
| Webv,           | Z       | <b>(</b><br>н | <b>Open</b>               | VZ Man:<br>e: server1.exar | n <b>gemen</b><br>nple.com | <b>it Too</b><br>IP Addro                                                             | o <b>l</b><br>ess: 1!      | 92.168.0.1 | 100       |          | <u>.</u> |  |
| Container       | s O     | S-Templat     | tes C                     | onfiguration file          | s Open                     | VZ U                                                                                  | sers                       | About      | Logout (a | admin)   |          |  |
| All Containers  | arr     |               | Creat                     | e New Con                  | tainer                     |                                                                                       |                            |            |           |          |          |  |
| Stopped Contain | ners    |               | Owner of the container    |                            |                            |                                                                                       | : Administrator            |            |           |          |          |  |
| Backups         |         |               | Operating system template |                            |                            |                                                                                       | : debian-5.0-amd64-minimal |            |           |          |          |  |
| New Container   |         |               | Contain                   | er ID                      | ic.                        | 101                                                                                   | 5.0431                     |            | -         | -        |          |  |
|                 |         |               | Name                      |                            |                            | : vps101<br>: 192.168.0.101<br>: vps101.example.com<br>: 145.253.2.75<br>: Yes @ No @ |                            |            |           |          |          |  |
|                 |         |               | IP Add                    | ress                       |                            |                                                                                       |                            |            |           |          |          |  |
|                 |         |               | Hostnar                   | me                         |                            |                                                                                       |                            |            |           |          |          |  |
|                 |         |               | Namese                    | erver (DNS)                |                            |                                                                                       |                            |            |           |          |          |  |
|                 |         |               | Enable 1                  | booting on start           | hup                        |                                                                                       |                            |            |           |          |          |  |
|                 |         |               | Start up                  | the container a            | after creatir              | g it : Yes                                                                            | • 1                        | No C       |           | _        | 1        |  |
|                 |         |               | Root Pa                   | assword (option            | nal)                       | : how                                                                                 | rtoforg                    | je         |           |          |          |  |
|                 |         |               |                           |                            |                            |                                                                                       |                            |            |           |          |          |  |

The container will then be created. Afterwards, you can manage it from WebVZ:

| 🥹 WebVZ: OpenVZ Management Tool - Mozilla Firefox                                                                                                    | × |
|----------------------------------------------------------------------------------------------------|---|
| Ele Edit View Higtory Bookmarks Iools Help 🔅 🗄 🕲 Stumble! 💊 I like it! 🦁 - 🥶 Send to - 💭                                                                                                    |   |
| 🔇 🔊 🗸 🕜 🚺 http://192.168.0.100:3000/container/list_vps?status=all 🏠 o 🔹 💽 Google 🖉                                                                                                    | ð |
| Webve OpenVZ Management Tool Hostname: server1.example.com   IP Address: 192.168.0.100                                                                                                    | • |
| Containers OS-Templates Configuration files OpenVZ Users About Logout (admin)                                                                                                    |   |
| All Containers       You have 1 container         Running Containers       Distro       Cnt       Name       No.       Ps       Status       IP Address       Hostname       Owner                                                    |   |
| Backups         101         vps101 6         running 192.168.0.101         vps101.example.com         Administrator           New Container         stop         restart         migrate         create         backup         Change |   |
| All Rights Reserved © Shuaib Zahda 2008                                                                                                    | - |

## 4 Running WebVZ As A Daemon

As I mentioned at the end of chapter 2, as soon as you press CTRL+D or close the command line window, the WebVZ process is killed. Of course, this is not

### what we want. We can make WebVZ run as a daemon as follows:

cd /usr/local/webvz/

ruby script/server &>/dev/null &

If you want WebVZ to be started at boot time, you can edit /etc/rc.local...

vi /etc/rc.local

... and add the line cd /usr/local/webvz/ && /usr/bin/ruby script/server &>/dev/null & before the exit 0 line:

## 5 Links

- WebVZ: http://webvz.sourceforge.net/index.html
- OpenVZ: http://wiki.openvz.org/
- Debian: http://www.debian.org/